## خاص بالفرقة الأولي

## أول للحصول على الايميل الجامعي

تقول بالدخول على جوجل ثم أكتب Online Registration جامعة بنها ثم أدخل الكود والرقم القومي (البطاقة)، ادخل على (<mark>الحصول على الايميل الجامعي</mark>) سيظهر أسفل الصفحة وستكون كلمة المرو هى رقمك القومي.

لتفعيل (تشغيل) الايميل

تقوم بالدخول على جوجل وكتابة (office 365) تسجيل دخول ضع ايميلك ثم الرقم القومي (الباسورد). وفي حالة لو ظهرت رسالة تقول بأن الرقم السري خطأ ، تواصل مع جروب على الواتس من خلال طلبة الاتحاد ستعطيه الايميل وسيقوم بإرسال رقم سري جديد تستخدمه خلال ٢٤ ساعة وإلا ستنتهى صلاحيته.

## لتشغيل تطبيق تيم

من داخل صفحتك على الايميل ستجد أيقوم تطبيق التبيم اضغط عليها سيطلب منك تحميل التطبييق على الموبايل ، لو تم كان محملا لا تحمله مرة أخرى ستقوم بفتحه مباشرة، وبذلك تكون شغلت التطبيق ودخل المحاضرات.

ملحوظة مهمة جدا: لا تدخل على تطبيق الـ Teams من الموبايل مباشرة ولكن اتبع التعليميات المكتوبة بأعلى 1

في حالة عدم ظهور أيقونات الدخول على الفصل على التييم قم بعمل حذف لسجل البحث على تطبيق جوجل الموجود على موبايلك

## لرفع صورتك على صفحتك:

هتدخل مرة أخرى على صفحتك وتدخل على (تعديل البيانات الأساسية للطالب) اضغط على

(Upload your personal picture) سيتم إرسال كود على إيميلك ستقوم بأخذ الكود ووضعه في مكانه على صفحتك ثم تقوم برفع صورتك من الموبايل أو الكمبيوتر، شرط أن تكون صورة بخلفية بيضاء (صورة فوتوغرافية المصورة بالاستديو)

في حالة عدم ظهور الكود على إيميلك ستتوجه الى شئون الطلاب لمعرفة حل المشكلة